#### PETUNJUK PRAKTIKUM I MATA KULIAH : ANALISIS DATA UJI HIDUP WAKTU : 3 X 50 MENIT

Materí :

Membuat Plot Fungsí Kepadatan Peluang, Plof Fungsí Survíval, Plot Fungsí Hazard, dan Plot Fungsí Hazard Kumulatíf Menggunakan Program MínítaB

> Alat yang Dígunakan Komputer dengan menggunakan program Minitab

## Tujuan Praktikum

Setelah mengikuti kegiatan praktikum diharapkan mahasiswa dapat:

- (1) Lebih memahami dan mengerti tentang fungsi peluang, fungsi survival, fungsi hazard, dan fungsi hazard kumulatif serta mampu membuat grafiknya berdasarkan data yang diberikan untuk data yang diasumsikan berdistribusi tertentu.
- (2) Lebih memahami dan mengerti tentang fungsi peluang, fungsi survival, fungsi hazard, dan fungsi hazard kumulatif serta mampu membuat grafiknya berdasarkan data yang diberikan untuk data tersensor yang diasumsikan berdistribusi tertentu.

### Contoh:

Berdasarkan data pada tabel 1 dengan bantuan komputer menggunakan paket program Minitab, tentukan:

- Plot fungsi kepadatan peluang, fungsi survival, fungsi hazard, dan fungsi hazard kumulatif jika data diasumsikan berdistribusi normal.
- (2) Plot fungsi kepadatan peluang, fungsi survival, fungsi hazard, dan fungsi hazard kumulatif jika data tersensor pada waktu 10 dan data diasumsikan berdistribusi normal.

|     |       |          | Banyak        |
|-----|-------|----------|---------------|
| No. | Waktu | Banyak   | Individu yang |
|     |       | Kematian | Hidup         |
| 1.  | 1     | 2        | 21            |
| 2.  | 2     | 2        | 19            |
| 3.  | 3     | 1        | 17            |
| 4.  | 4     | 3        | 16            |
| 5.  | 5     | 2        | 14            |
| 6.  | 11    | 2        | 12            |
| 7.  | 12    | 2        | 8             |
| 8.  | 12    | 2        | 6             |
| 9.  | 15    | 4        | 1             |
| 10. | 17    | 1        | 3             |
| 11. | 22    | 1        | 2             |
| 12. | 23    | 1        | 1             |

Tabel 1 Data Waktu Hidup

Sumber: Lawlwss (1982: 73)

# Langkah-langkah:

(1) Buka worksheets Minitab.

Mulai --- Program --- Minitab 11 for Windows --- Minitab

Hasilnya terlihat seperti pada gambar 1.

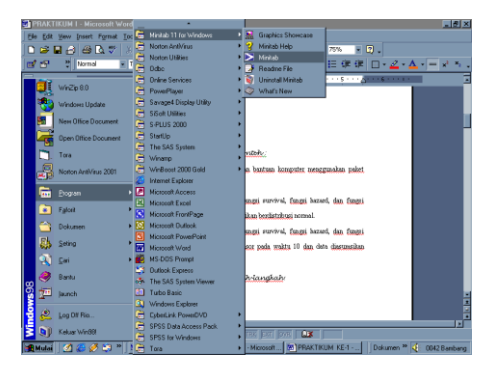

Gambar 1 Cara Membuka Worksheets Minitab

(2) Tekan Enter.

Hasilnya terlihat seperti pada gambar 2.

| MINITAI           | 8 - Untitled V       | /orksheet            |                |              |             |            |     |         |          | _ # X   |
|-------------------|----------------------|----------------------|----------------|--------------|-------------|------------|-----|---------|----------|---------|
| Be <u>E</u> dit ≬ | Manip <u>C</u> alo . | <u>Stat G</u> raph E | gitar Window   | Help         |             |            |     |         |          |         |
|                   | 😂 🕺 🖻                |                      | 비망비왕           | 0 0 0        |             |            | 0 8 |         |          |         |
| Constine          | •                    |                      |                |              |             |            |     |         |          | - 8     |
| Vorkshe           | et size:             | 100000 ce)           | ls             |              |             |            |     |         |          | -       |
|                   |                      |                      |                |              |             |            |     |         |          |         |
|                   |                      |                      |                |              |             |            |     |         |          |         |
|                   |                      |                      |                |              |             |            |     |         |          | -       |
| <u>ال</u>         |                      |                      |                |              |             |            |     |         |          | 1       |
| 💼 Data            |                      |                      |                |              |             |            |     |         |          | - D ×   |
|                   | C1                   | C2                   | C3             | C4           | C5          | C6         | C7  | C8      | C9       | C       |
| +                 |                      |                      |                |              |             |            |     |         |          |         |
| 1                 |                      |                      |                |              |             |            |     |         |          |         |
| 2                 |                      |                      |                |              |             |            |     |         |          |         |
| 3                 |                      |                      |                |              |             |            |     |         |          |         |
| 4                 |                      |                      |                |              |             |            |     |         |          |         |
| 5                 |                      |                      |                |              |             |            |     |         |          |         |
| 6                 |                      |                      |                |              |             |            |     |         |          |         |
| 7                 |                      |                      |                |              |             |            |     |         |          |         |
| 8                 |                      |                      |                |              |             |            |     |         |          |         |
| 41                |                      |                      |                |              |             |            |     |         |          | 1       |
| Velcome to I      | Minitab, press F     | 1 for help.          |                |              |             |            |     |         | 12       | 30 AM   |
| Mulai             | 🗹 🥌 🏈                | 🍣 *   🙆              | ocument1 - Mir | orosoft Word | MINITAB - U | Intitled W |     | Dokumen | * 🍕 0031 | Bambang |

Gambar 2 Worksheets Program Minitab

(3) Masukkan data waktu pada kolom C1, Banyak Kematian pada kolom C2, dan

banyak individu yang mati pada kolom C3.

Hasilnya terlihat seperti pada gambar 3.

|                     | B - Untitled W                                | /orksheet                  |                 |              |             |            |       |         |          | _ @ ×   |
|---------------------|-----------------------------------------------|----------------------------|-----------------|--------------|-------------|------------|-------|---------|----------|---------|
| <u>File E</u> dit j | Manip <u>C</u> alc ∣                          | <u>S</u> tat <u>G</u> raph | Egitor Window   | <u>H</u> elp |             |            |       |         |          |         |
| 🖻 🖬                 | 🍜 🐰 🗞                                         |                            | -2 -2 晶 🕷       | 0 11 0.      |             |            | 0 ?   |         |          |         |
| H Session           |                                               |                            |                 |              |             |            |       |         |          | -0×     |
| Vorkshe             | et size:                                      | 100000 c                   | alla            |              |             |            |       |         |          | 1       |
|                     | Vorksheet size: 100000 cells                  |                            |                 |              |             |            |       |         |          |         |
|                     |                                               |                            |                 |              |             |            |       |         |          |         |
| Data                |                                               |                            |                 |              |             |            |       |         |          |         |
|                     | C1                                            | C2                         | C3              | C4           | C5          | C6         | C7    | C8      | C9       | C-      |
| 4                   | Waktu                                         | Kenatiar                   | Taktersens      |              |             |            |       |         |          |         |
| 6                   | 8                                             | 4                          | 12              |              |             |            |       |         |          |         |
| 7                   | 11                                            | 2                          | 8               |              |             |            |       |         |          |         |
| 8                   | 12                                            | 2                          | 6               |              |             |            |       |         |          |         |
| 9                   | 15                                            | 1                          | 4               |              |             |            |       |         |          |         |
| 10                  | 17                                            | 1                          | 3               |              |             |            |       |         |          |         |
| 11                  | 22                                            | 1                          | 2               |              |             |            |       |         |          |         |
| 12                  | 23                                            | 1                          | 1               |              |             |            |       |         |          |         |
| 13                  |                                               |                            |                 |              |             |            |       |         |          |         |
|                     |                                               |                            |                 |              |             |            |       | ,       |          | 1       |
| Welcome to I        | Welcome to Minitab, press F1 for help. 12:47) |                            |                 |              |             |            | 47 AM |         |          |         |
| Mulai               | M 🔕 🏈                                         | 🎲 »] 🖻                     | Document1 - Mic | rosoft Word  | MINITAB - U | Intitled W |       | Dokumen | * 📢 0042 | Bambang |

Gambar 3 Hasil Entri Data Pada Worksheets Program Minitab

(4) Klik Stat --- Reliability/Survival --- Overview Plot

Hasilnya terlihat seperti pada gambar 4.

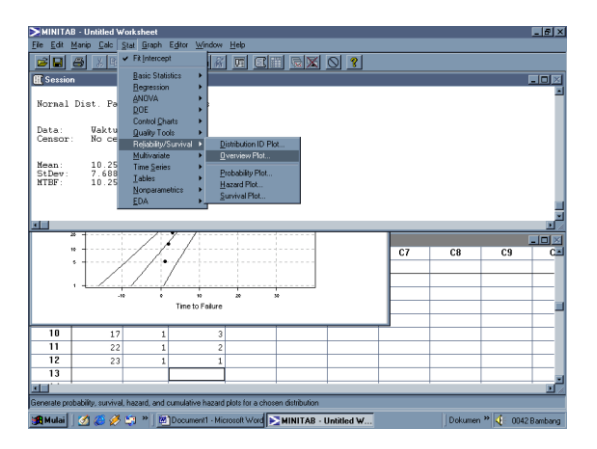

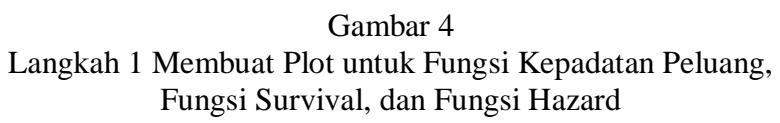

(5) Pilih Variabel --- Klik Select Sehingga nama variable masuk kedalam kotak

Variables

Hasilnya terlihat seperti pada gambar 5.

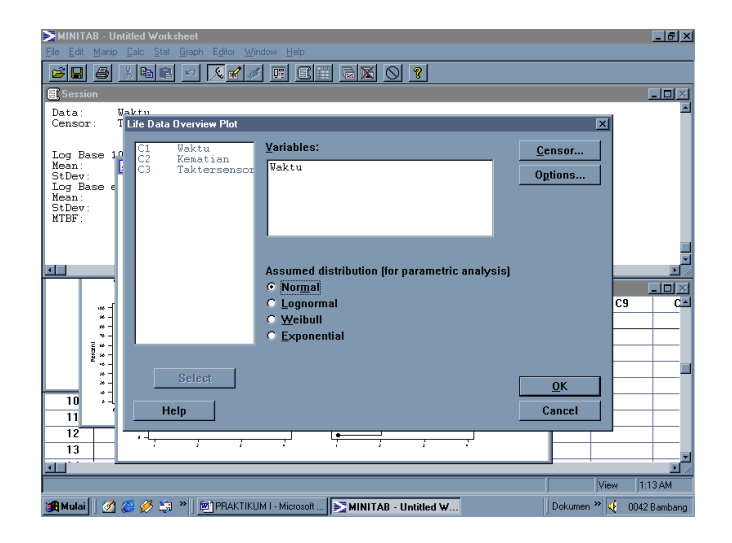

Gambar 4 Langkah ke-2 Membuat Plot untuk Fungsi Kepadatan Peluang, Fungsi Survival, dan Fungsi Hazard

(6) Klik OK.

#### OUTPUT MENGGUNAKAN PROGRAM MINITAB JIKA DIASUMSIKAN BAHWA DATA BERDISTRIBUSI NORMAL

Worksheet size: 100000 cells

## **Distribution Function Analysis**

Normal Dist. Parameter Estimates

Data: Waktu Censor: No censoring

| Mean:  | 10.25   |
|--------|---------|
| StDev: | 7.68854 |
| MTBF:  | 10.25   |

Percentile Estimates

|      |            | 95% CI      | 95% CI      |
|------|------------|-------------|-------------|
|      |            | Approximate | Approximate |
| Ρ    | Percentile | Lower Limit | Upper Limit |
| 0.01 | -7.6362    | -16.0106    | 0.7381      |
| 0.02 | -5.5403    | -13.2105    | 2.1299      |
| 0.03 | -4.2106    | -11.4489    | 3.0278      |
| 0.04 | -3.2102    | -10.1329    | 3.7124      |
| 0.05 | -2.3965    | -9.0691     | 4.2760      |
| 0.06 | -1.7039    | -8.1689     | 4.7610      |
| 0.07 | -1.0967    | -7.3840     | 5.1907      |
| 0.08 | -0.5529    | -6.6851     | 5.5792      |
| 0.09 | -0.0584    | -6.0528     | 5.9359      |
| 0.10 | 0.3967     | -5.4738     | 6.2673      |
| 0.20 | 3.7792     | -1.2830     | 8.8413      |
| 0.30 | 6.2181     | 1.5786      | 10.8577     |
| 0.40 | 8.3021     | 3.8828      | 12.7215     |
| 0.50 | 10.2500    | 5.8999      | 14.6001     |
| 0.60 | 12.1979    | 7.7785      | 16.6172     |
| 0.70 | 14.2819    | 9.6423      | 18.9214     |
| 0.80 | 16.7208    | 11.6587     | 21.7830     |
| 0.90 | 20.1033    | 14.2327     | 25.9738     |
| 0.91 | 20.5584    | 14.5641     | 26.5528     |
| 0.92 | 21.0529    | 14.9208     | 27.1851     |
| 0.93 | 21.5967    | 15.3093     | 27.8840     |
| 0.94 | 22.2039    | 15.7390     | 28.6689     |
| 0.95 | 22.8965    | 16.2240     | 29.5691     |
| 0.96 | 23.7102    | 16.7876     | 30.6329     |
| 0.97 | 24.7106    | 17.4722     | 31,9489     |

| 0.98 | 26.0403 | 18.3701 | 33.7105 |
|------|---------|---------|---------|
| 0.99 | 28.1362 | 19.7619 | 36.5106 |

## Life Data Analysis

Normal Dist. Parameter Estimates

Data: Waktu Censor: No censoring

| Mean:  | 10.25   |
|--------|---------|
| StDev: | 7.68854 |
| MTBF:  | 10.25   |

### Life Data Analysis

Normal Dist. Parameter Estimates

Data: Waktu Censor: No censoring

Mean: 10.25 StDev: 7.68854 MTBF: 10.25

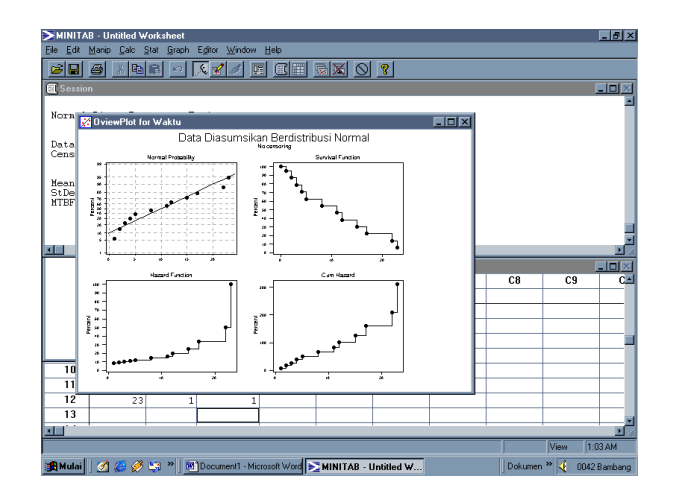

Gambar 5 Plot Fungsi Kepadatan Peluang, Fungsi Survival, Fungsi Hazard, dan Fungsi Hazard Kumulatif

### PENGOLAHAN DATA UNTUK DATA TERSENSOR DENGAN WAKTU SENSOR 10

#### Langkah-langkah:

- (1) Dengan menggunakan langkah yang hampir sama dengan contoh pertama, pada kotak Life Data Overview Plot klik Censor ---
- (2) Keluar kotak Overview Plot Censor, pada kotak Time censor at diisi dengan 10 -- -
- (3) Klik Ok

Hasilnya terlihat seperti pada gambar 6 dan gambar 7.

| NINITAB - Untitled W               | /orksheet                                                                                                    | _ 8 ×        |
|------------------------------------|----------------------------------------------------------------------------------------------------|--------------|
| <u>File Edit Manip Calc !</u>      | Stat Graph Editor Window Help                                                                                             |              |
|                                    |                                                                                                    |              |
| E Session                          |                                                                                                    |              |
| Normal Dist Life D                 | ata Overview Plot                                                                                                    |              |
| Data: V C1<br>Censor: T C2<br>Over | Uaktu Variables: Censor                                                                                                   |              |
| Mean: 2<br>StDev: 1<br>MTBF: 2     | Censoring Options  Cuse indicators (0=censored, 1=uncensored):  Cime censor at: 10  Eailure censor at: 20  Help QK Cancel | 29 C.4       |
|                                    | Help Cancel                                                                                                    |              |
|                                    |                                                                                                    |              |
|                                    | View View                                                                                                    | 1:17 AM      |
| 📆 Mular 🛛 🧭 🏈                      | Dokumen "                                                                                                    | 0042 Bambang |

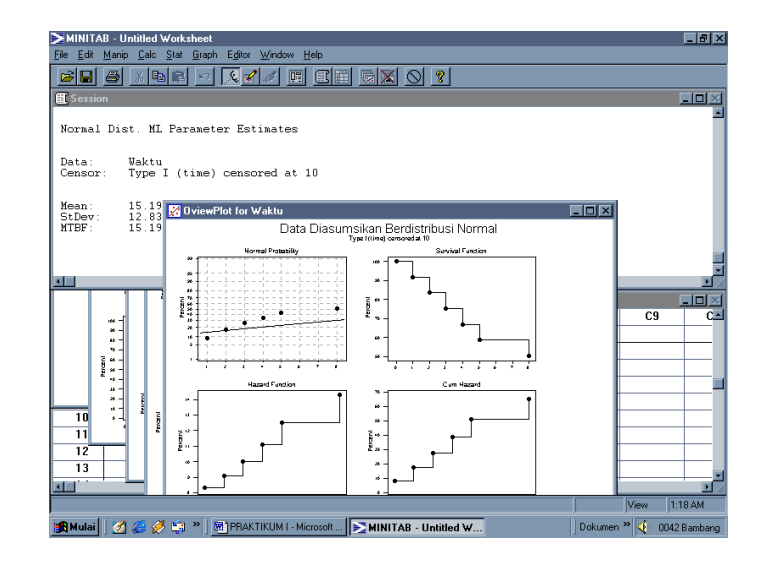